## Sage Evolution Knowledgebase Article

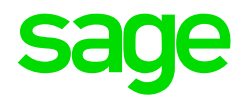

| Article Outline       | Bank Manager screen opened is much smaller than Evolution screens |                                             |  |
|-----------------------|-------------------------------------------------------------------|---------------------------------------------|--|
| Article Date          | 2019/11/06                                                        |                                             |  |
| Knowledge Type        | Solving an unknown issue                                          |                                             |  |
| Knowledge Activity    | Importing                                                         |                                             |  |
| Application Version   | V9.20                                                             |                                             |  |
| Application Edition   | <ul><li>Evolution Standard /</li><li>Sage 100 Evolution</li></ul> | ☑ Evolution Premium /<br>Sage 200 Evolution |  |
| Primary Module        | Bank Manager                                                      |                                             |  |
| Secondary Module      | Bank Manager                                                      |                                             |  |
| Knowledge Source      | Incoming Customer Query                                           |                                             |  |
| Incident Reference Nr | HD12292844                                                        |                                             |  |

## **Description of the Issue**

Users may observe that the newly opened Bank Manager screen is **much smaller** than the other Evolution screens directly after browsing for the import file, making it difficult to read the small font/text.

The image below is how it may be observed, but in some cases other Evolution screens, e.g. the main cashbook screen, may also suddenly appear much smaller than usual as well.

|                                                                                                    |                                                |                                   |                          |              | CB003 ( | Cashbook Batch) Cashbook Ba |
|----------------------------------------------------------------------------------------------------|------------------------------------------------|-----------------------------------|--------------------------|--------------|---------|-----------------------------|
| Batch View Line Utilities<br>Sac Post Batch 🐳 🦂 🚳 🖉 Bank Manager 🔂 New Line 🗟 Insert Line 🧐 Delete Line 🐻 Split Line 🐻 Remove Split |                                                |                                   |                          |              |         |                             |
| Batch Reference No<br>CBR00005*                                                                                                    | Bank Account Current Account (Current Account) | Validation Totals:<br>Difference: | : Deposits R0.00         | Payments R0. | 00      |                             |
| Line Date<br>2019/11/06                                                                                                    | Module Account Account Name Refere             | ce Description                    | Account Debit Amount Acc |              |         |                             |

## **Diagnosing the Issue**

The issue seems to occur continuously and is replicable on the following scenarios:

• May occur on one or more user/workstations on a company database.

## Solution / Details

The following steps explain how to resolve the abovementioned query:

- 1. Close Evolution and Bank Manager on the local PC.
- 2. Anywhere on the PC's desktop, right click and select **Display settings**.

| \$ | AMD Radeon Settings |        |
|----|---------------------|--------|
|    | View                | >      |
|    | Sort by             | >      |
|    | Refresh             |        |
|    | Paste               |        |
|    | Paste shortcut      |        |
|    | Undo Delete         | Ctrl+Z |
|    | Graphics Properties |        |
|    | Graphics Options    | >      |
|    | New                 | >      |
|    | Display settings    |        |
| M  | Personalize         |        |

3. Change the **Scale and layout** setting to **100% (Recommended).** Also change the **Resolution** setting to **1920 x 1080** (or the highest available option).

| Settings                       |                                                |
|--------------------------------|------------------------------------------------|
| ☆ Home                         | Display                                        |
| Find a setting                 | Color                                          |
| System                         | Night light                                    |
| 🖵 Display                      | Night light settings                           |
| d 吻 Sound                      | Scale and layout                               |
| Notifications & actions        | Change the size of text, apps, and other items |
|                                | 100% (Recommended)                             |
| ( <sup>1</sup> ) Power & sleep | Advanced scaling settings                      |
| 📼 Storage                      | Resolution<br>1920 × 1080 (Recommended) V      |
| -면 Tablet mode                 | Orientation                                    |
| 甘 Multitasking                 | Landscape $\lor$                               |

- 4. Please note however the following matter that was observed and concluded in a recent query:
  - The client is working on a laptop PC. In this case, setting the above **Scale and layout** setting to 100% still result in having too small a Bank Manager screen.

| ← Settings              |                     | – 🗆 ×                   |
|-------------------------|---------------------|-------------------------|
| 命 Home                  | Display             |                         |
| Find a setting          | 100%                |                         |
|                         | 125%                |                         |
| System                  | 150%                | jes until you close and |
|                         | 175%                | ۶ms                     |
| La Display              | 200%                |                         |
| থ্য) Sound              | 225%                | N5                      |
|                         | 250% (Recommended)  |                         |
| Notifications & actions | 300%                |                         |
| J Focus assist          |                     |                         |
|                         | Display orientation |                         |
| O Power & sleep         | Landscape           | ~                       |
|                         |                     |                         |

- Only when this value was changed to **200%** (and Evolution then opened afterwards), did the newly opened Bank Manager screen had the desired size.
- In some cases, it may therefore be required to first test the various **Scale and layout** settings until you're satisfied with the opened Bank Manager screen size.

Just remember to close Evolution and Bank Manager before changing this setting and then carefully test/evaluate the result on the opened Bank Manager screen.

**Disclaimer:** These articles refer to possible solutions and a platform to share information. Each article describes a method that solved a query (knowledge gathered from previous sites) and how Sage Evolution should operate. These articles make reference to a specific Sage Evolution version, however the thought process can be generalised. Please note the information contained in these articles should be treated as guidelines and adapted to accommodate differences in business processes and IT environments. Articles may not be applicable to all environments. If this article did not resolve your query please contact the Sage Evolution Support Department directly on: +27 (0) 86 112 6837.